# The Village of Long Grove Online Payment Instructions

#### Find what you are looking for:

- Page 1: Getting Started and Accepting Online Payment Terms
- Page 2: Payment Type- Part One
- Page 3: Payment Type- Part Two
- Page 4: Important Payment Type Details
- Page 5: Payer Information
- Page 6: Payment Information

## Page 7: Credit/Debit and Electronic Check Information

Page 8: Submission and Contact Information

# Step 1: Getting Started

Go to the homepage of the Long Grove website: <u>https://www.longgroveil.gov/</u> and click the *Online Payments* tab at the bottom of the page.

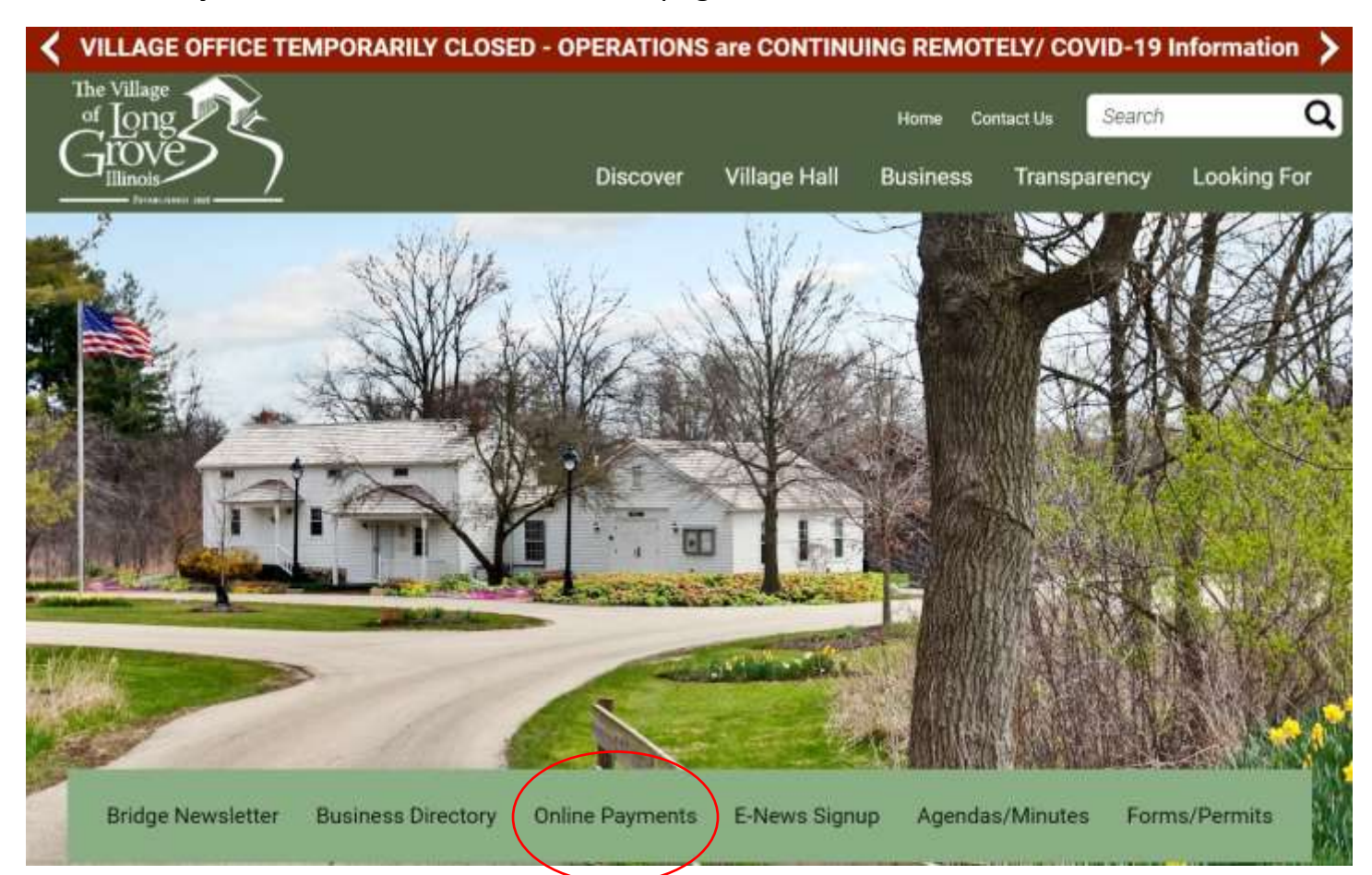

### Step 2: Accepting Online Payment Terms

Read over *Online Payments* information, which includes important details about what types of payments are accepted, credit card and e-check fees, and how you will receive a receipt for your transaction. Then click the **"I accept"** button if you agree to the terms.

Click the button below if you accept the online payment terms. You will then be directed to the online payments page:

# Step 3: Payment Type- Part One

Choose the type of payment: *Building Permit*, *Utility Bill*, *Business/Liquor License*, *Vehicle Sticker*, or *Other Bill*). **Please choose "Pay Other Bill" for any payment that does not fit within the categories provided or if you are unsure.** 

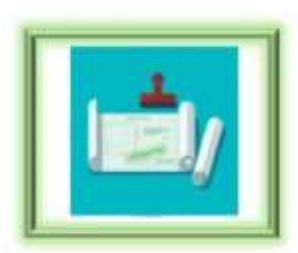

Pay Your Building Permit

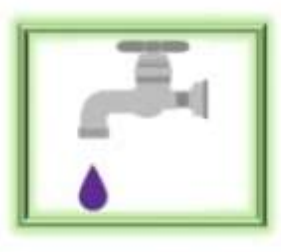

Pay Your Utility Bill

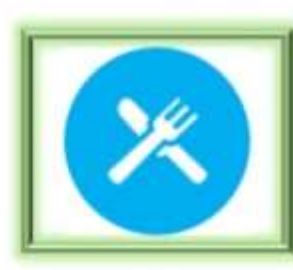

Pay Your Business and Liquor License

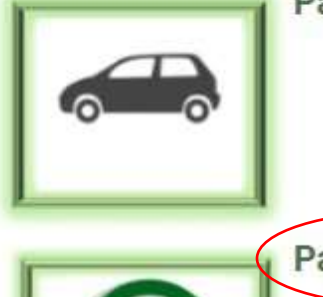

Pay for your Vehicle Sticker

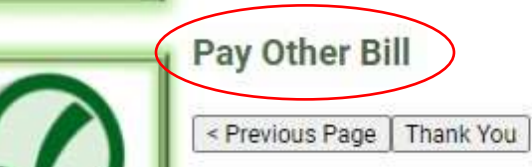

# Step 4: Payment Type- Part Two

Choose a payment type from the drop-down box: Your choices are *Permits*, Utility Billing, Business and Liquor License, Vehicle Stickers, and Other.

| 🔯 Online Payments   Long Grove, III 🗴 🔇 Village of Long Grove, IL-Online P 🗴 🔇 the_village_of_long_grove_online 🗴 🔇 Village of Long Grove, IL-Online P 🗴 🕇                                                                                                    | -            | ٥                   | ×  |
|----------------------------------------------------------------------------------------------------|--------------|---------------------|----|
| C le client.pointandpay.net/web/villageoflonggroveil                                                                                                    | •            | * 6                 | ÷  |
| 👖 Apps 🍸 Property Tax Value   🎄 Home - Illinois City 🔯 Village of Long Gro G village of Long Gro 📊 Analytics 🌰 OneDrive M Gmail 📭 YouTube 💡 Maps                                                                                                    |              |                     | >> |
|                                                                                                    |              |                     | *  |
| Step 1: Select Payments         Step 2: Review and Submit         Step 3: Confirmation and Receipt                                                                                                    |              |                     |    |
| Step 1: Select Payments<br>Please complete the form below. When finished, click the Continue button and you will be asked to review the information for accuracy before your payment is processed.                                                                |              |                     |    |
| Please enter the Payer information regardless if you are paying with a Credit Card or an Electronic Check. Enter the name on the credit card or the checking account and the address that is associated with that account.<br>Note: * indicates a required field. |              |                     |    |
| My Bills<br>Description                                                                                                    |              |                     |    |
| Add Another Hum to C                                                                                                    |              |                     |    |
| Business and Liquor License<br>Other<br>Permits<br>Vitility Billing                                                                                                    |              |                     |    |
| Vehicle Stickers       Address Line 1: *       Address Line 2:                                                                                                    |              |                     |    |
| City: * State: * Zip Code: * Phone Number: * Email Address: *                                                                                                    |              |                     |    |
| Payment Information                                                                                                    |              |                     |    |
| Payment Method: *<br>Credit or Debit Card ✔<br>Card Number: *                                                                                                    |              |                     |    |
| Expiration Date: * (In mm/yy format)                                                                                                    |              |                     |    |
| CVV: *                                                                                                    |              |                     |    |
| number?                                                                                                    |              |                     |    |
| Cancel Continue                                                                                                    |              |                     |    |
| . # ♀ ♀ ◎ ◎ ◎ ● ◎ ● ◎ ♥ ₩ ₩ \$ № № № ▼ ▲ ₽ ⊄                                                                                                    | N) 😡 1<br>2/ | 1:52 PM<br>/18/2021 | Ę  |
|                                                                                                    |              |                     |    |

#### **Important Payment Type Details:**

After choosing the payment type, you will need to fill in fields specifically related to *Utility Billing, Permits, Vehicle Stickers, Business and Liquor License, and Other.* If you are paying a *Utility* Bill, please type in the *Name* on the account, the *Account Number*, and the total *Amount* of the bill(s). If you are using the *Other* category, type in the *Payer Name* (resident or business), the *Reason* (type of payment), and the total *Amount* of the payment. If you are paying a *Permit*, please type the *Payer Name* (business or individual who is paying for the project), the *Project or Permit Address,* and the total *Amount* of your bill (all parts of your bill may be paid in one payment, i.e..., deposits and fees). If you are paying a Business or Liquor License, provide the Business Name, Business *Owner, Business Address, and Amount* of the payment. If you are paying a Vehicle Sticker, please provide the *Payer Name, Address, Number of Stickers* that you are requesting, and the total *Amount Due*.

| 🔯 Online Payments   Long Grove, III x S Village of Long Grove, IL-Online P x S the_village_of_long_grove_online: x S Village of Long Grove, IL-Online P x +                                                                                                    | ×    |
|----------------------------------------------------------------------------------------------------|------|
| C le client.pointandpay.net/web/villageoflonggroveil                                                                                                    | 🔊 :  |
| 🏥 Apps 🍸 Property Tax Value   🎄 Home - Illinois City 📴 Village of Long Gro G village of Long Gro 📢 Analytics 🌰 OneDrive 🎽 Gmail 💶 YouTube 💡 Maps                                                                                                    | *    |
|                                                                                                    | *    |
| Step 1: Select Payments         Step 2: Review and Submit         Step 3: Confirmation and Receipt                                                                                                    |      |
| Step 1: Select Payments Please complete the form below. When finished, click the Continue button and you will be asked to review the information for accuracy before your payment is processed. Please enter the Payer information regardless if you are paying with a Credit Card or an Electronic Check. Enter the name on the credit card or the checking account and the address that is associated with that account. Note: * Indicates a required field.  My Bills  Permits Save * pelete Payment Type: * Permits Payer Name: * |      |
| Add Another Nem to Cart                                                                                                    |      |
| Payer Information First Name: Address Line 1: Address Line 2: City:                                                                                                    |      |
| Phone Number: * Email Address: *                                                                                                    |      |
| Payment Information<br>Payment Method: *<br>Credit or Debit Card V<br>Card Number: * * * * * * * * * * * * * * * * * * *                                                                                                    |      |
| - 🏭 🎤 O 耳 📴 🥅 🧑 🚾 🐮 🧎 🦹 📑 📴 🌠 📂 😕                                                                                                    | , Ę, |

#### Step 5: Payer Information

The Payer Information needs to be filled out for all payments, regardless if you are paying by credit, debit, or electronic check (Enter the name on the credit card or the checking account and the address that is associated with that account). All fields with a red asterisk are required. Dashes in your phone number are not required.

| First Name: *                                                                                                    | Last Name: *    |             |  |
|----------------------------------------------------------------------------------------------------|-----------------|-------------|--|
|                                                                                                    |                 |             |  |
| Address Line 1: *                                                                                                    | Address Line 2: |             |  |
|                                                                                                    |                 |             |  |
| City: *                                                                                                    | State: *        | Zip Code: * |  |
|                                                                                                    |                 | ~           |  |
| Phone Number: *                                                                                                    | Email Address:  | *           |  |
|                                                                                                    |                 |             |  |
|                                                                                                    |                 |             |  |
|                                                                                                    | I               |             |  |
|                                                                                                    |                 |             |  |
| Payment Inform                                                                                                    | nation          |             |  |
| Payment Inform                                                                                                    | nation          |             |  |
| Payment Inform Payment Method: * Credit or Debit Card                                                                         | nation          |             |  |
| Payment Inform Payment Method: * Credit or Debit Card                                                                         | nation          |             |  |
| Payment Inform<br>Payment Method: *<br>Credit or <del>Debit Ca</del> rd ~<br>Card Number: * 🖼 🛋                               | nation          |             |  |
| Payment Inform<br>Payment Method: *<br>Credit or <del>Debit Ca</del> rd ~<br>Card Number: * 🚟 🚅                               | nation          |             |  |
| Payment Inform<br>Payment Method: *<br>Credit or <del>Debit Ca</del> rd ~<br>Card Number: * 🚟 🛋<br>Expiration Date: * (in mm/ | nation          |             |  |
| Payment Inform<br>Payment Method: *<br>Credit or <del>Debit Card</del><br>Card Number: * 🚟 🚅<br>Expiration Date: * (in mm/    | nation          |             |  |
| Payment Inform<br>Payment Method: *<br>Credit or Debit Card<br>Card Number: * 🖼 🚅<br>Expiration Date: * (in mm/               | nation          |             |  |

# Step 6: Payment Information

Select the type of payment, found below the Information, with the drop-down box: *Credit/Debit* or *Electronic Check*.

| Payer Information                 | Last Name: *                                                 |
|-----------------------------------|--------------------------------------------------------------|
| Address Line 1: *                 | Address Line 2:                                              |
|                                   |                                                              |
| City: *                           | State: * Zip Code: *                                         |
| Phone Number: *                   | Email Address: *                                             |
|                                   |                                                              |
|                                   |                                                              |
| Payment Information               | n                                                            |
| Payment Method: *                 |                                                              |
| Credit of Debit Card V            |                                                              |
|                                   |                                                              |
| Expiration Date: * (in mm/yy form | lat)                                                         |
|                                   |                                                              |
| Where                             |                                                              |
| lis this number?                  |                                                              |
|                                   |                                                              |
|                                   |                                                              |
|                                   |                                                              |
|                                   |                                                              |
|                                   |                                                              |
|                                   |                                                              |
|                                   |                                                              |
|                                   |                                                              |
|                                   |                                                              |
|                                   |                                                              |
|                                   |                                                              |
|                                   |                                                              |
|                                   |                                                              |
|                                   |                                                              |
|                                   |                                                              |
|                                   |                                                              |
| *See details for credi            | t/debit and electronic check payments on the following page. |
|                                   |                                                              |
|                                   |                                                              |
|                                   |                                                              |

## Credit Card:

If you are paying by credit or debit, you will need to fill in the Card Number, Expiration Date (mm/yy format) and the CVV code:

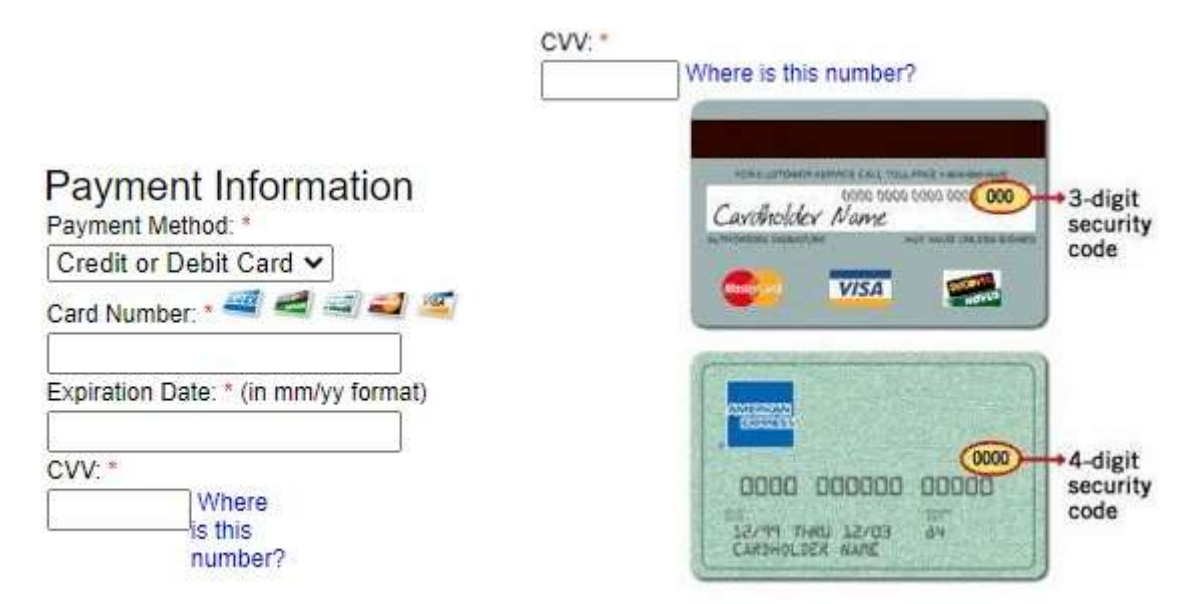

## Electronic Check:

If you are paying by electronic check, you will need to fill in the routing number, the account number twice, and choose the account type (checking or savings) with the dropdown box. Always double check routing (9 digits) and account numbers.

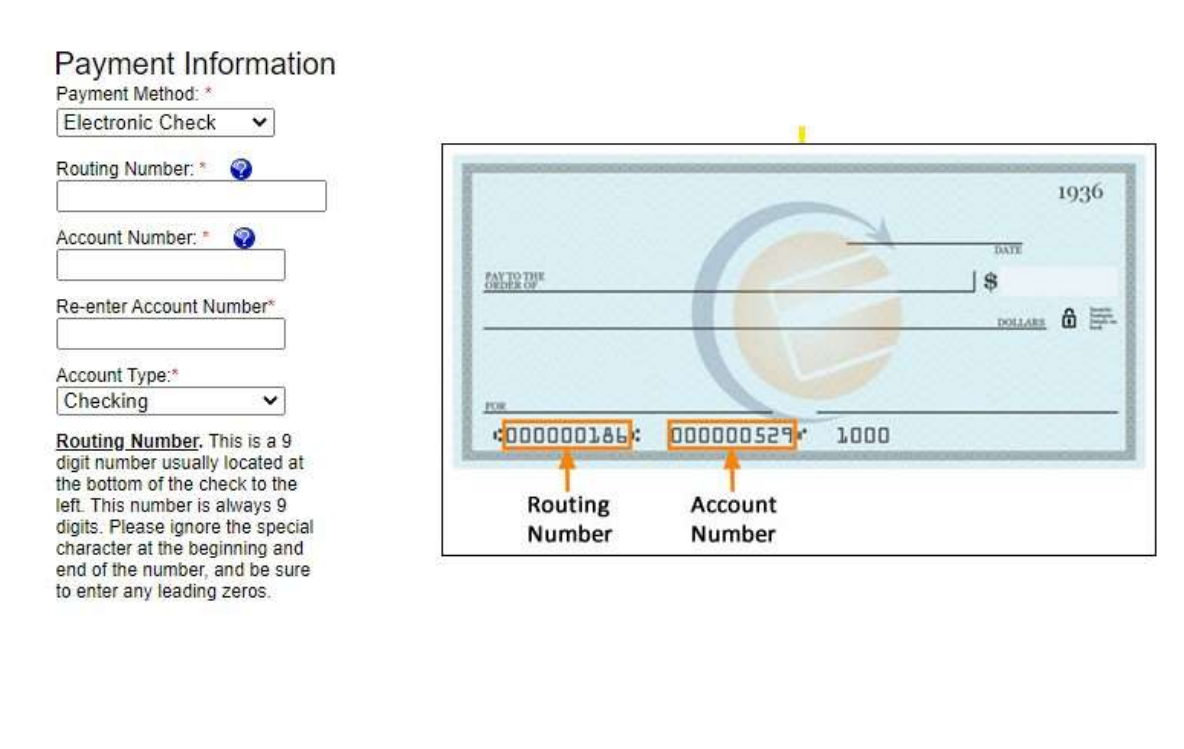

## **Step 7: Submission and Contact Information**

Click the green *Continue* button at the bottom of the page. Review payment information for accuracy, including the payment amount, and click submit. A receipt will be sent to the email that you provided.

Thank you for using the Village of Long Grove Online Payment system. If you have any further questions, please contact us at 847-634-9440 or visit our Contact Us page on the Village website.